# GUIDE D'UTILISATION INNEO Avocat

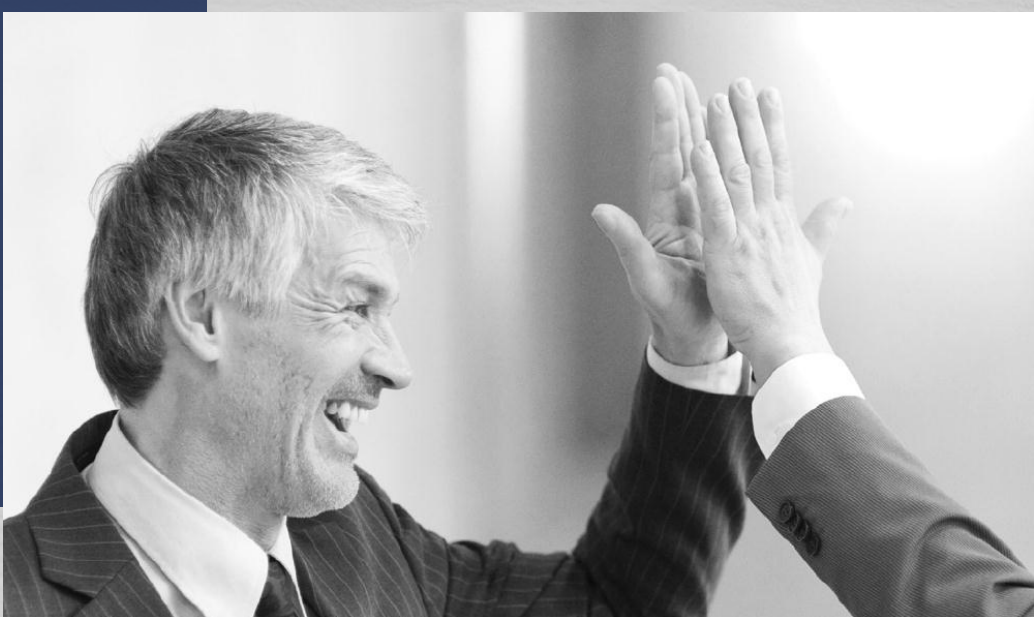

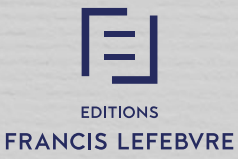

# SOMMAIRE

| 1 - Se connecter à INNEO AVOCAT            | 3    |
|--------------------------------------------|------|
| 2 - Vue d'ensemble - <i>Page d'accueil</i> | 4    |
| - L'actualité                              | 6    |
| 3 - Les différents thèmes                  | 7    |
| 4 - Exploiter les informations             | 8    |
| 5 - Les documents                          | 9    |
| 6 – La prise d'information                 | . 10 |
| 7 – L'exploitation des informations        | . 11 |
| 8 – La rédaction d'un formulaire           | . 12 |
| 6 – La recherche simple                    | . 13 |
| 7 – La recherche avancée dans les sources  | . 14 |
| 8 - La liste des résultats                 | 15   |
| 9 - La jurisprudence chiffrée              | 17   |
| 10 - Récupérer (reprendre) son travail     | 18   |
| 11 - Outils d'administration               | 19   |
|                                            |      |

#### Se connecter à INNEO

### Comment se connecter à INNEO Avocat?

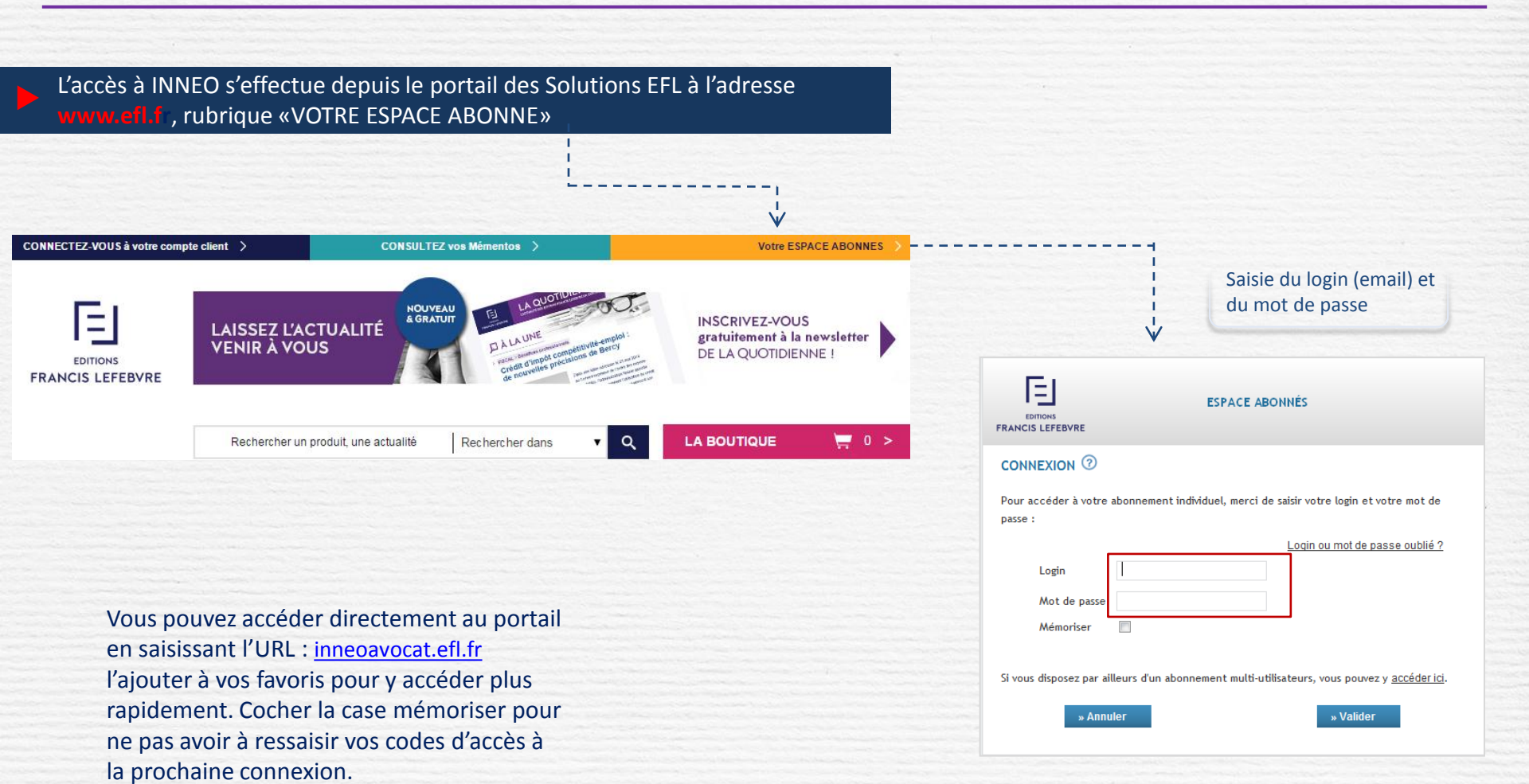

#### Vue d'ensemble

## Page d'accueil de votre espace INNEO

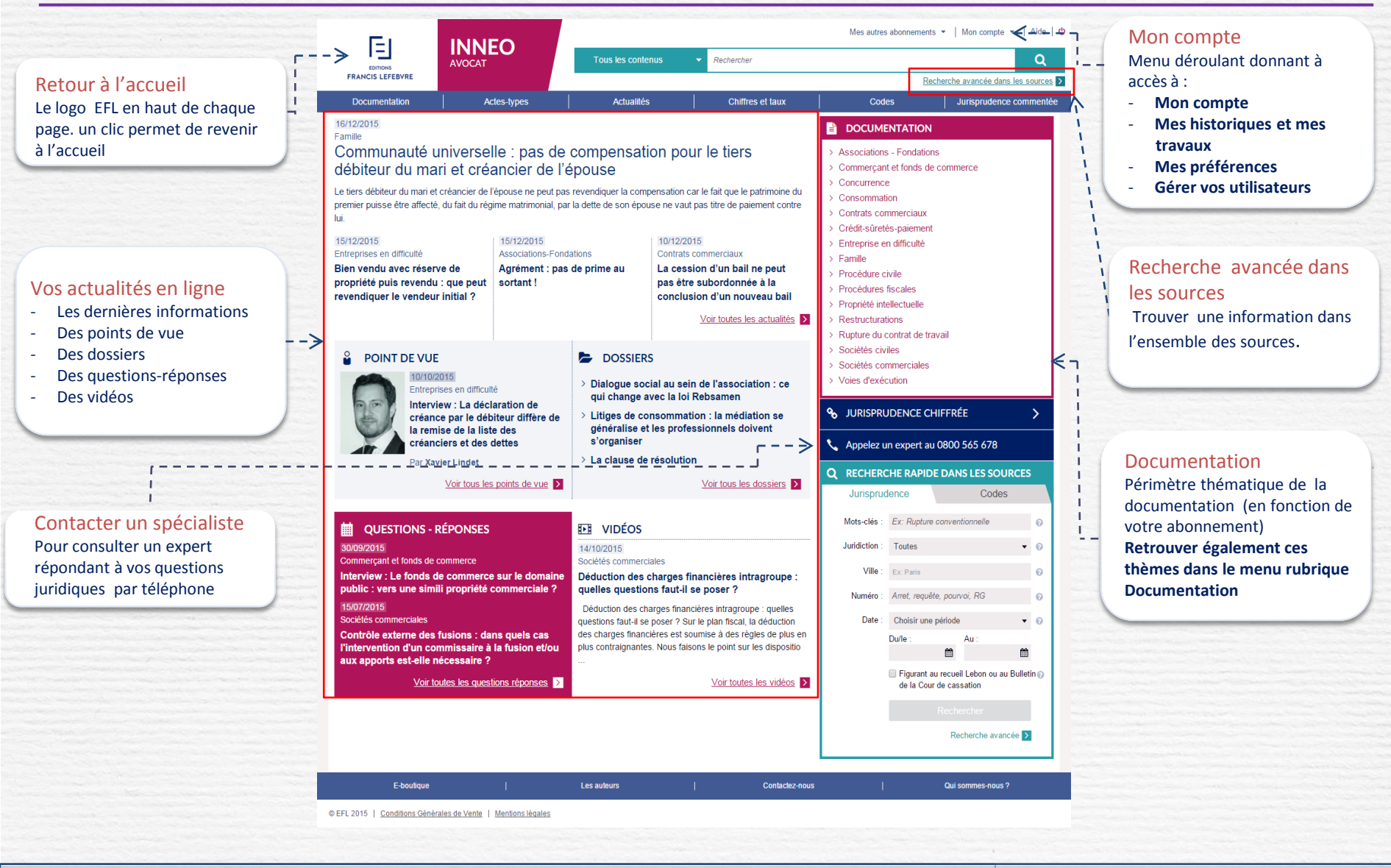

#### Vue d'ensemble

## Page d'accueil (Suite)

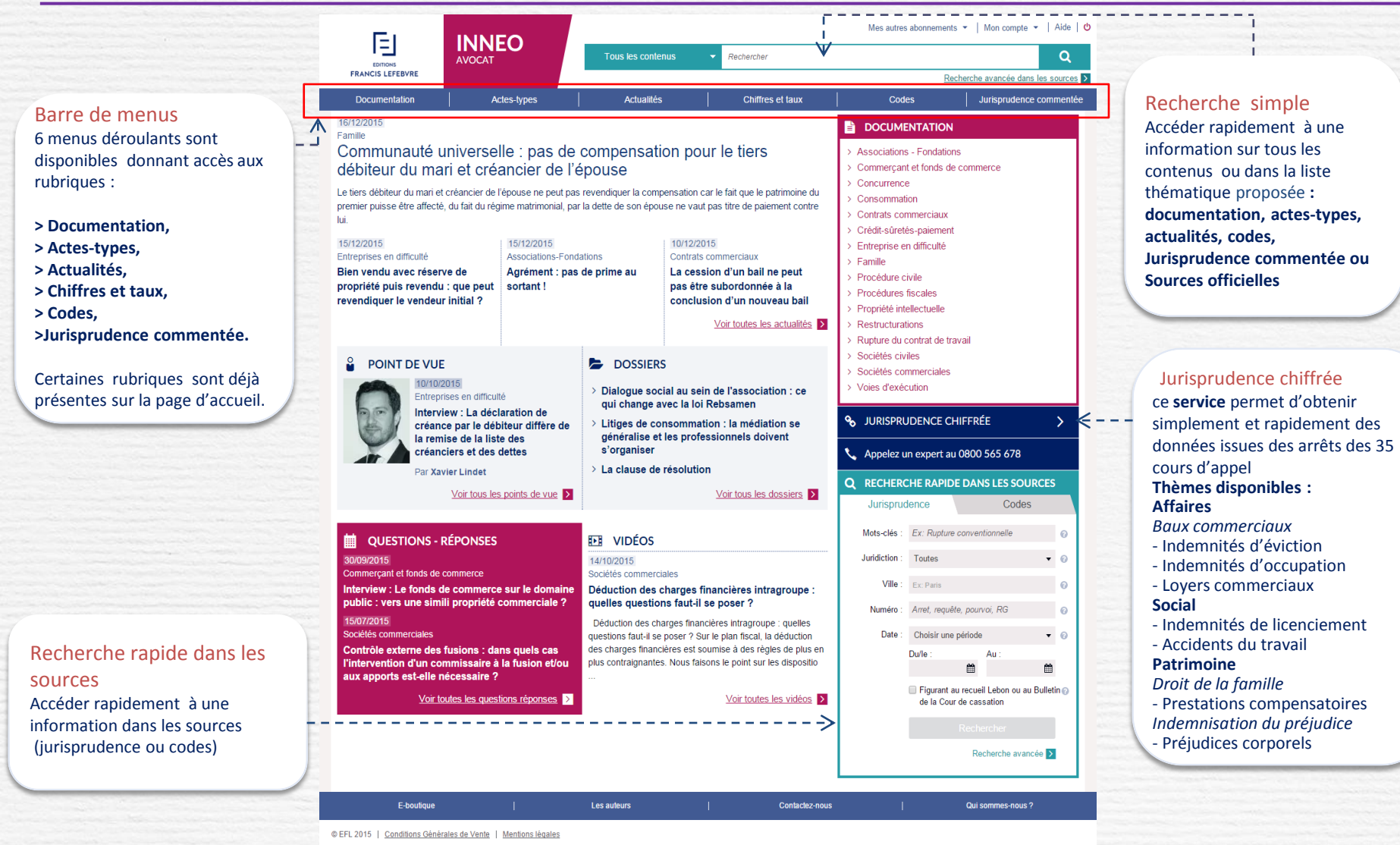

E

#### Vue d'ensemble

## **L'actualité**

Les dernières actualités (**Point de vue**, **Dossiers** ...) sont accessibles depuis votre page d'accueil. Un clic sur leur titre permet de consulter l'information dans son intégralité , de l'imprimer ou la transmettre à un collègue. La fonction **Voir** ... permet d'accéder à d'autres sujets relevant de la même catégorie.

Remarque : Une newsletter hebdomadaire est envoyée à chaque utilisateur avec les informations à ne pas manquer.

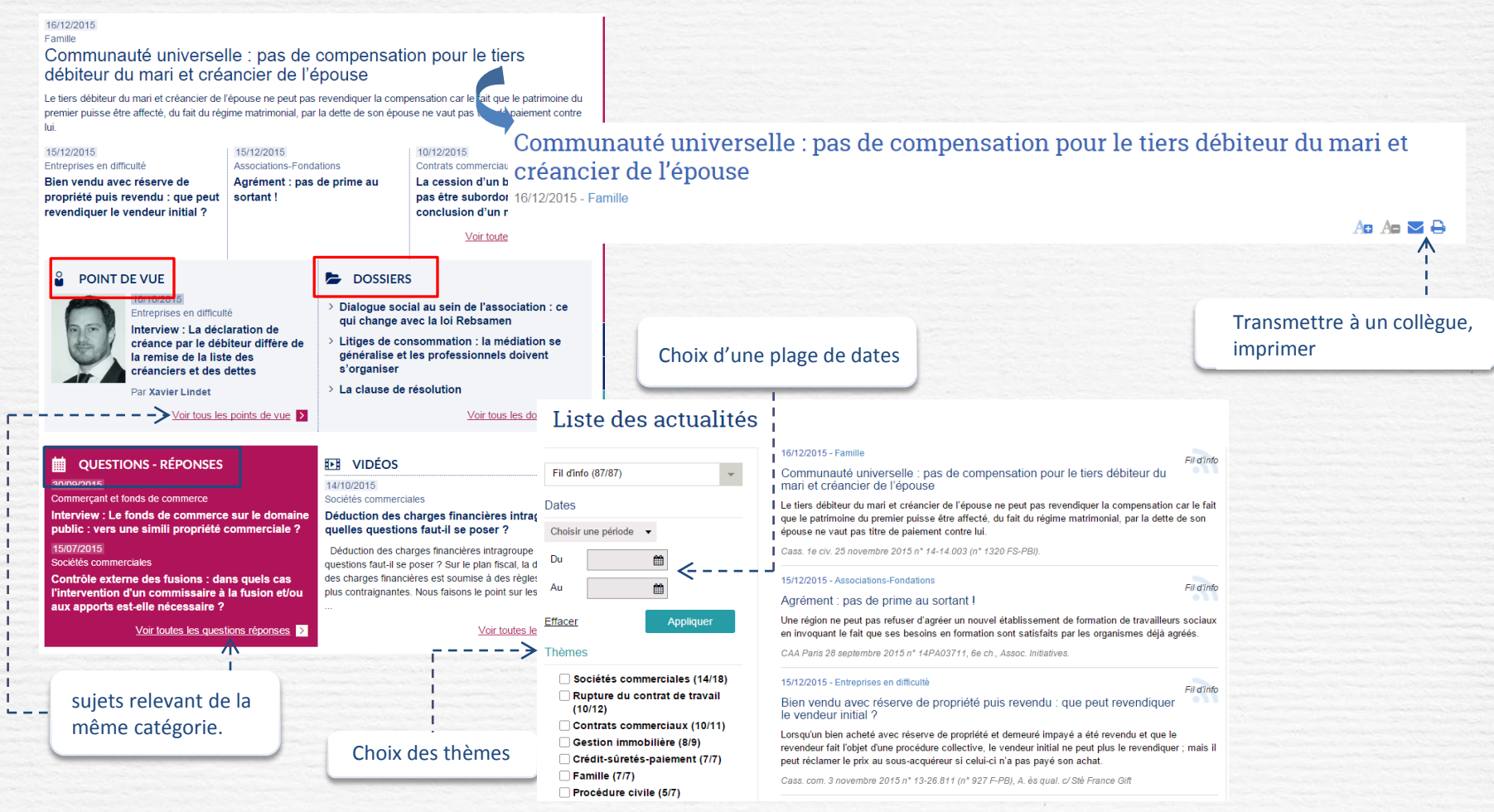

## Les différents thèmes

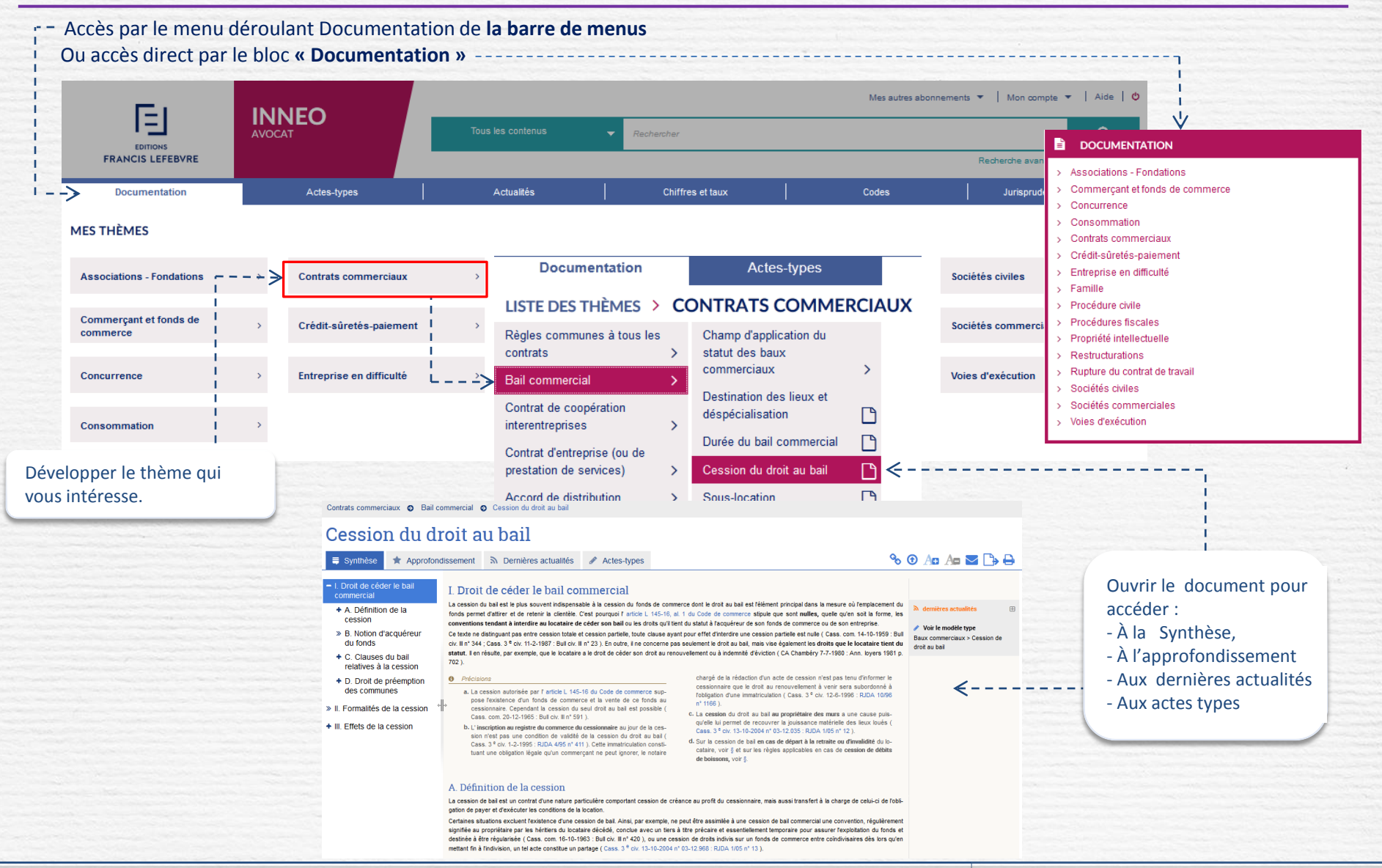

Guide d'utilisation

#### **Exploiter les informations**

## La prise d'informations

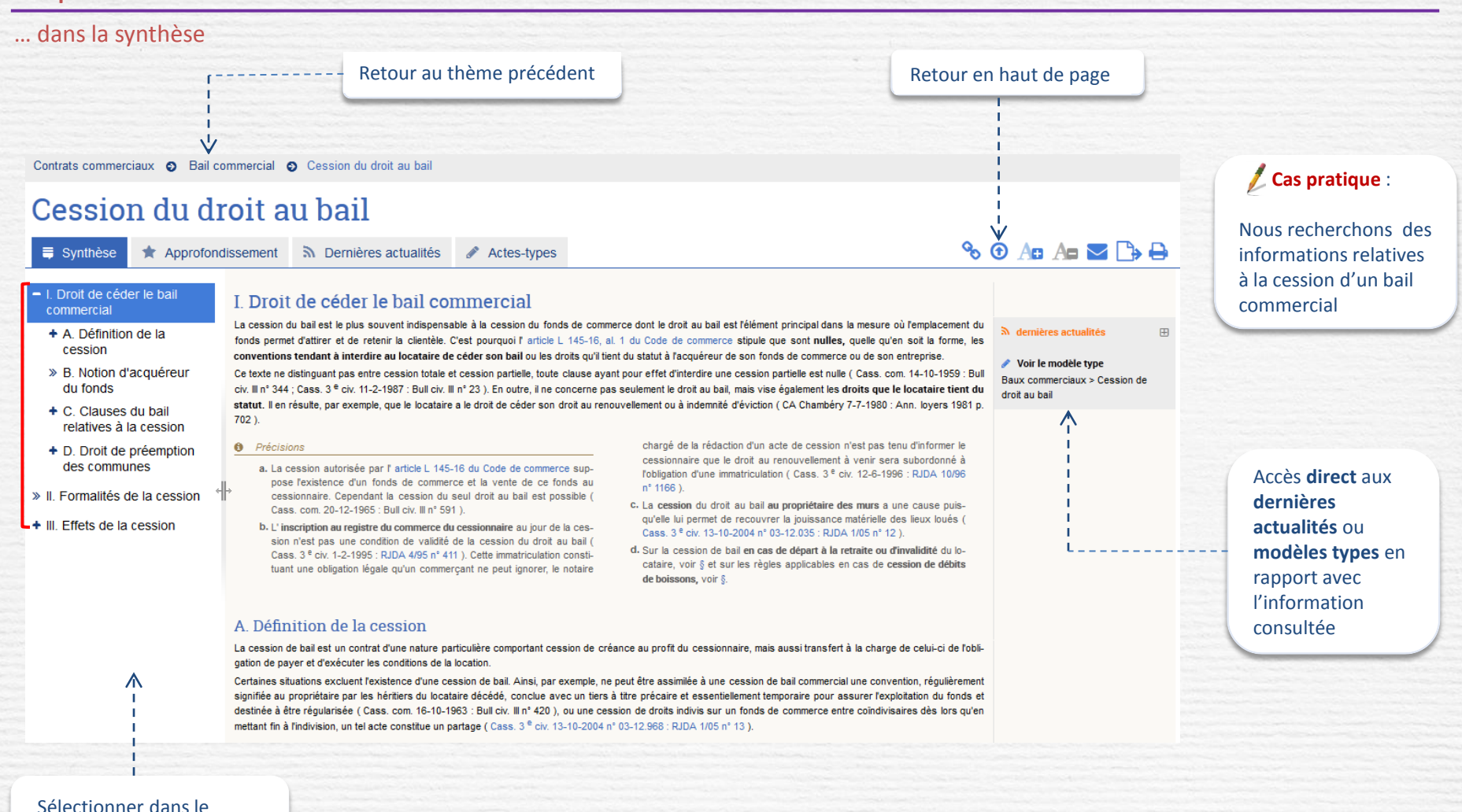

sommaire l'information souhaitée

#### Les documents

#### Les liens vers les différents types de documents : l'approfondissement, les dernières actualités, les actes-types

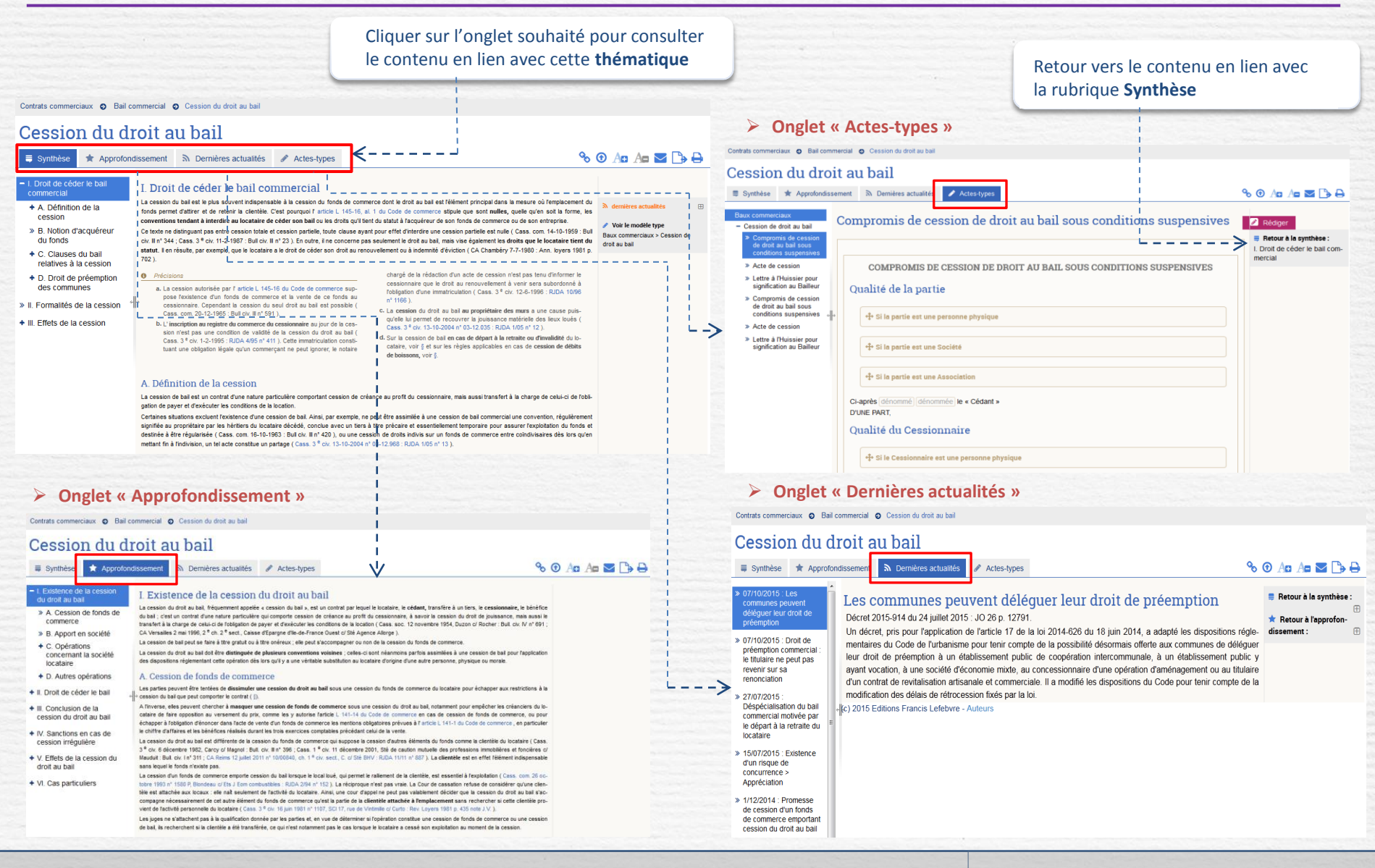

### La prise d'informations

... en suivant les liens proposés

Le document contient de nombreux liens internes ou externes (liens hypertextes). Suivez ces liens pour en savoir plus.

Les **liens internes** renvoient à une autre partie du document ou à un autre document. Pour revenir sur un lien interne, utilisez le bouton « retour » de votre navigateur Internet.

Les **liens externes** ouvrent un document pour un complément d'information dans une fenêtre (pop up). Ce document ne peut pas être directement exporté ni imprimé (utiliser la fonction *copier – coller*) Refermer cette fenêtre pour retourner à la lecture du document d'origine.

Contrats commerciaux 

 Bail commercial
 Cession du droit au bail

## Cession du droit au bail

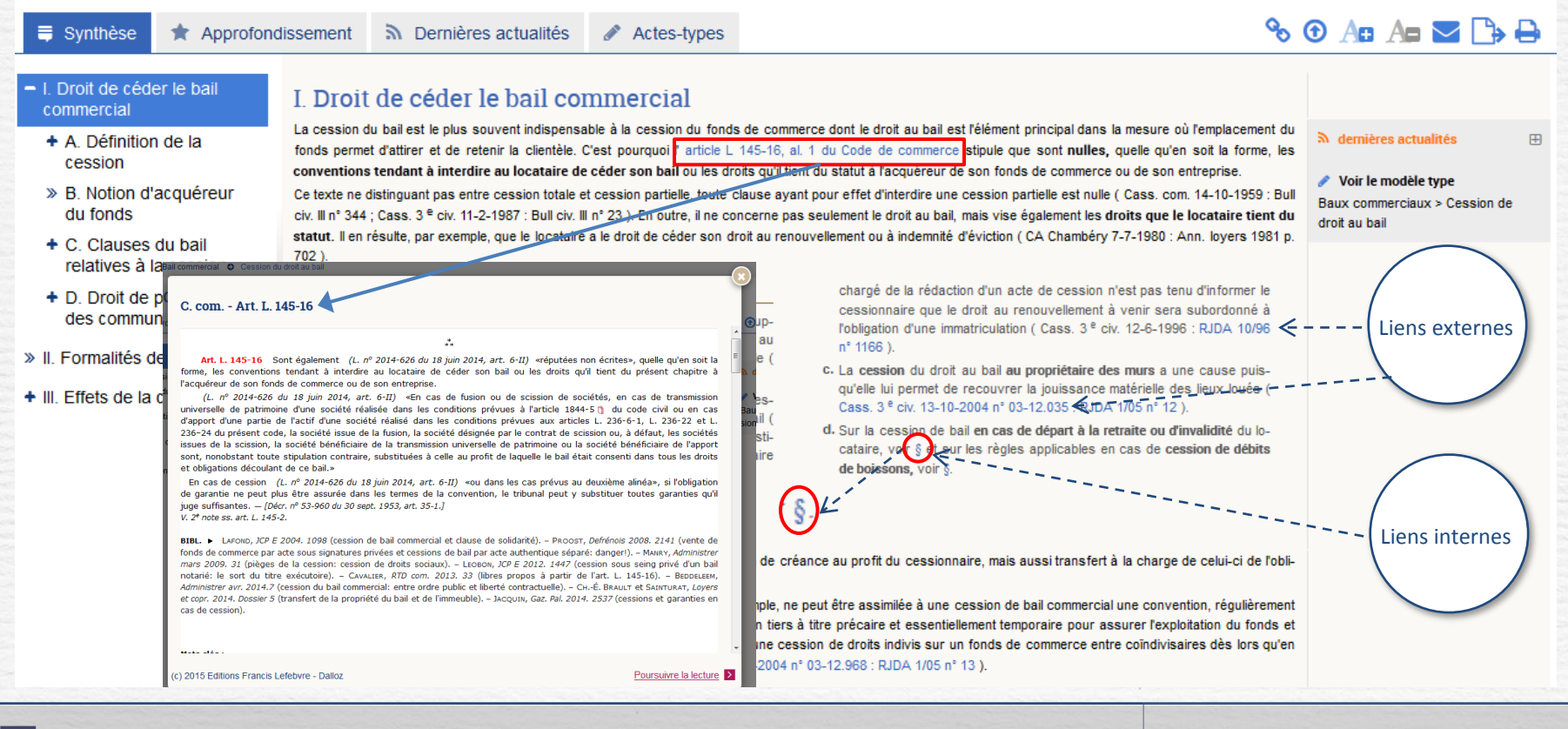

## L'exploitation des informations

... imprimer, récupérer dans un traitement de texte, travailler à plusieurs. Lorsque l'information est trouvée, utiliser les options contenues dans la barre de fonction pour l'exploiter.

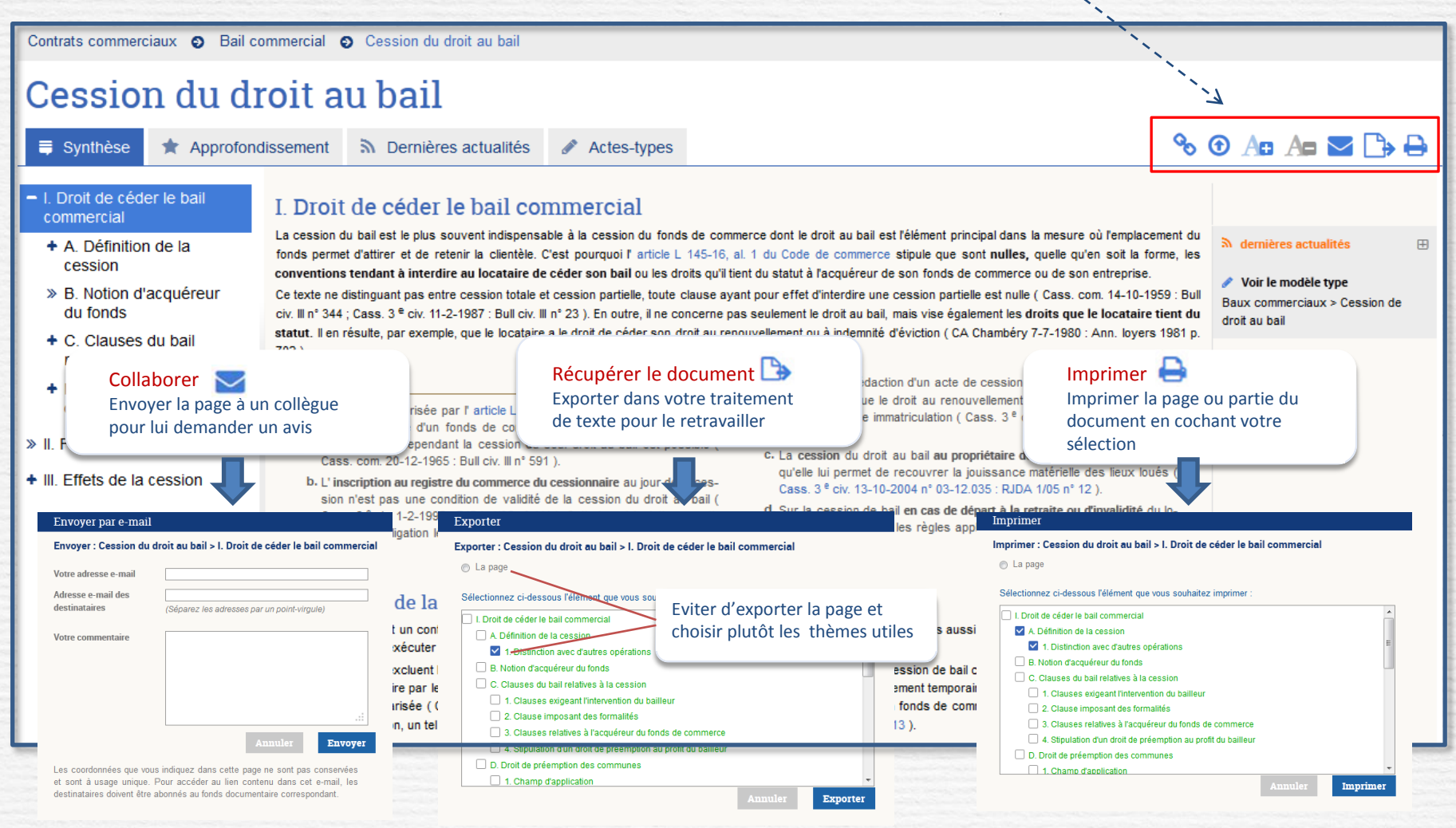

## La rédaction d'un formulaire

Les formulaires sont des **actes, modèles ou courriers types**. Ils sont accessibles **en parcourant la documentation** depuis la zone collaborative : **Voir le modèle type** ou sur la page d'accueil dans le menu « Modèles types ».

Depuis le formulaire, **exporter** bans votre traitement de texte pour le rédiger ou transmettre une version complète.

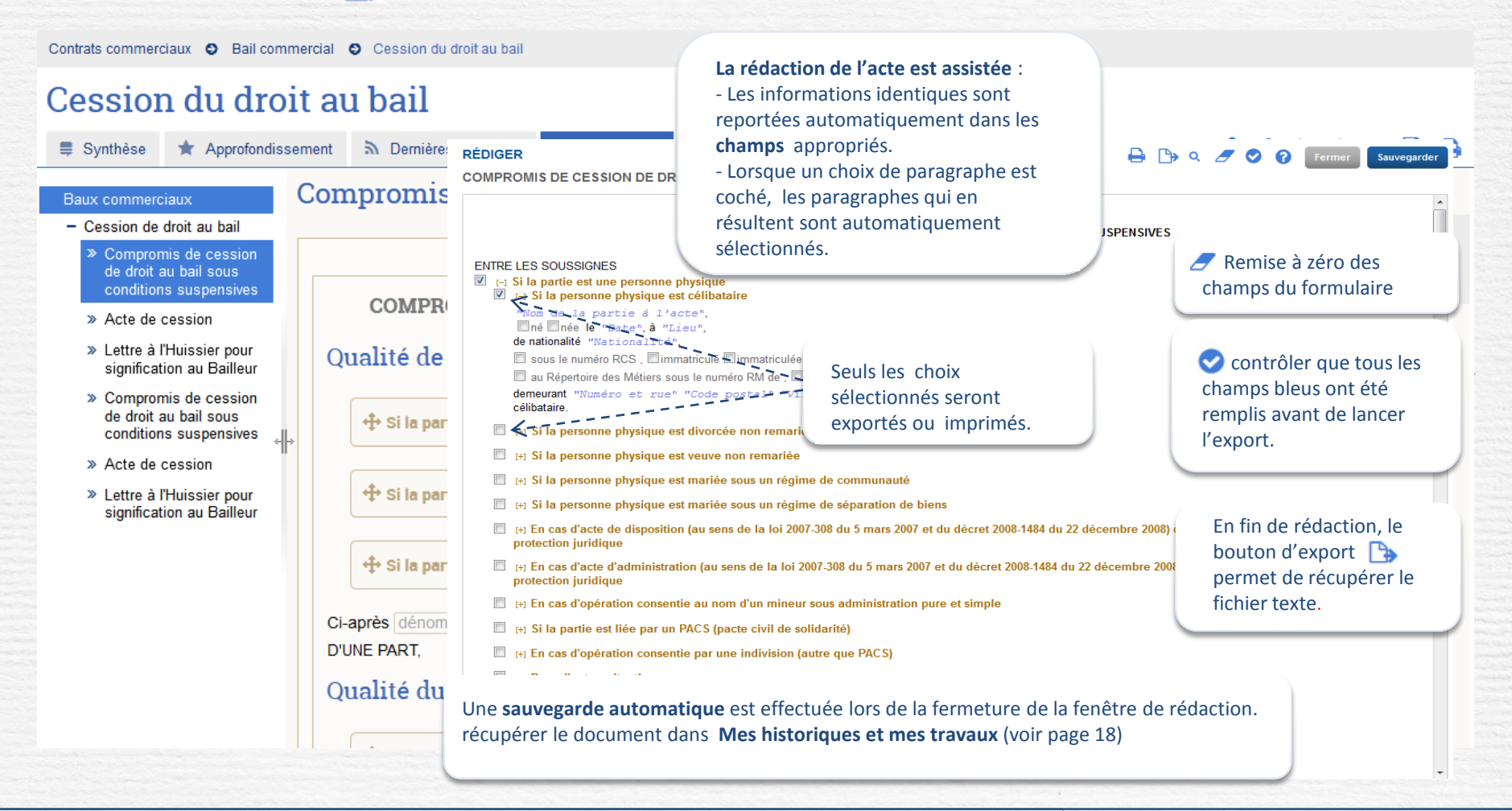

## La recherche simple

La recherche simple porte sur toute la documentation disponible sur le site INNEO Avocat (Documentation, Actes-types, Actualités, Jurisprudence commentée ou Sources officielles).

La recherche est réalisée en saisissant les mots ou expressions recherchés dans la zone de saisie.

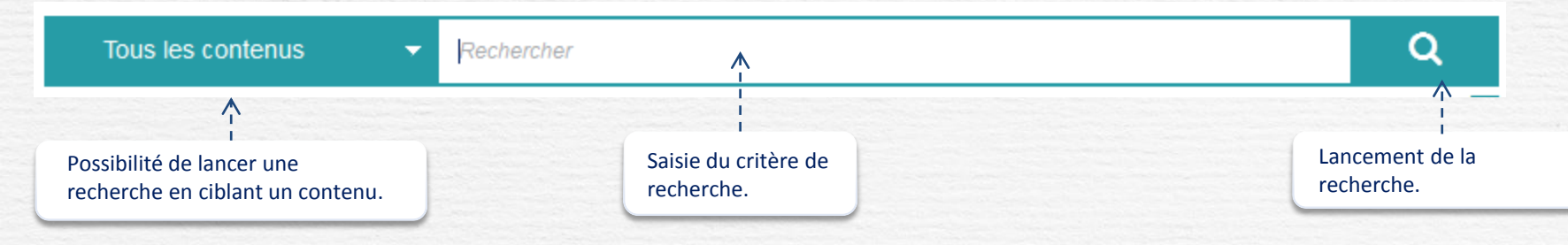

Le système **d'auto-complétion** vous assiste et vous aide à formuler votre requête. Un dictionnaire des synonymes et des acronymes est activé pour étendre le périmètre de votre recherche.

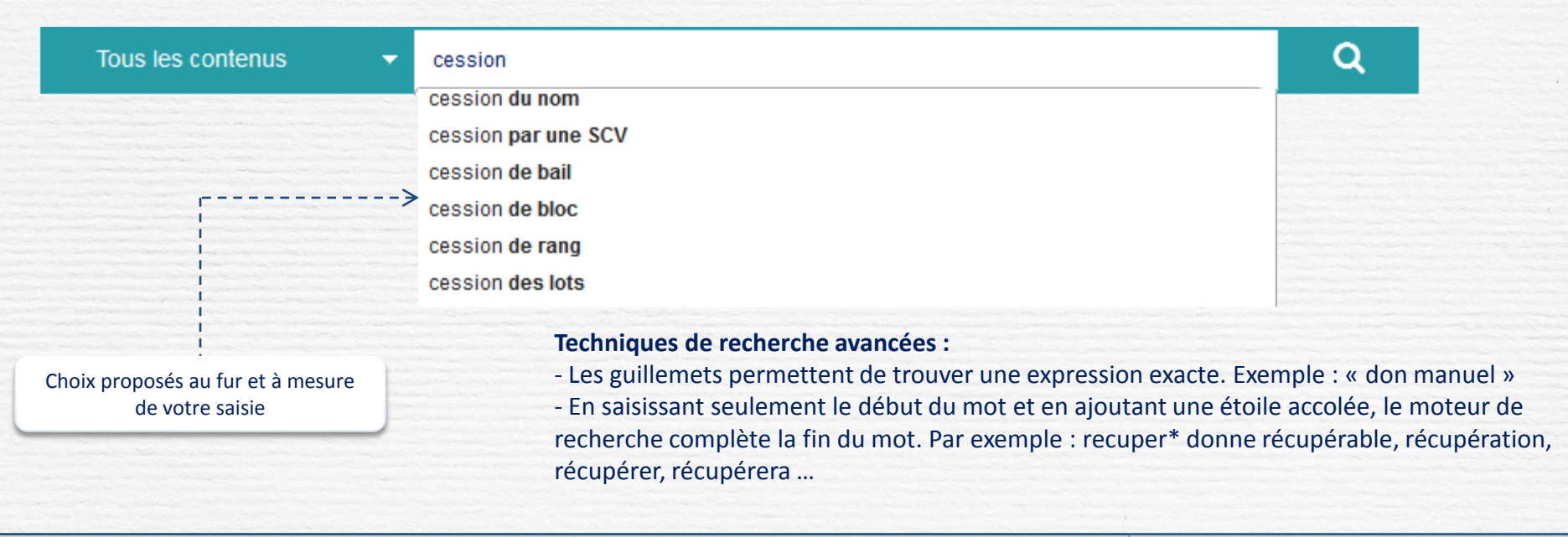

#### La recherche avancée dans les sources

La recherche avancée porte sur les sources disponibles sur l'espace INNEO Avocat. La recherche est réalisée en saisissant les mots ou expressions dans les zones de saisie et en cumulant si besoin les différents opérateurs booléens (ET, OU,SAUF).

| Recherche ava            | ncée dans les sources <b>&gt;</b> <                                                                    | Accès à la recherche avancée dans les sources.                                                                                                    |
|--------------------------|----------------------------------------------------------------------------------------------------|----------------------------------------------------------------------------------------------------|
| Re                       | cherche avancée                                                                                        | La proximité vous permet de préciser la distance souhaitée<br>entre les mots-clés saisis sur une échelle de 0 à 9.<br>=> 0 correspond à la recherche d'une expression exacte |
|                          | ► SAISIR DES MOTS-CLÉS @                                                                               |                                                                                                    |
| ·>                       | ET •                                                                                                   | composition exacte     composition exacte     composition exacte                                                                                                    |
|                          | Ex. injonction de payer                                                                                | ⊚ proximité : 5 ▼                                                                                                    |
| Choisir<br>l'opérateur   | Ajouter des mots-clés     Exclure des mots-clés     Exclure cette expression                           | Champ pour les expressions à exclure.                                                                                                    |
| OU) pour les             | Č                                                                                                    | . – Activer/désactiver le dictionnaire des synonymes et acronymes.                                                                                                    |
| recherches<br>combinées. | AFFINER LE PÉRIMÈTRE DE RECHERCHE      Sélectionner un périmètre de recherche. Si vous ne faites aucun | ne sélection, votre recherche portera sur toutes les sources.<br>Ou au Bulletin de la Cour de cassation                                                                      |
|                          | V Jurisprudence                                                                                        | Numéro Bouroni requiête RG arrêt Ex 12-123                                                                                                    |
|                          | <ul> <li>Codes</li> <li>&gt; Textes (Constitution, lois, règlements)</li> </ul>                        | Date Choisir une période 	→ Du                                                                                                    |
|                          | <ul> <li>&gt; Textes européens</li> <li>&gt; Administrations et organismes</li> </ul>                  | Juridiction                                                                                                    |
|                          | Conventions et accords collectifs                                                                      | Cour de cassation 0                                                                                                    |
|                          |                                                                                                    | Chambre Toutes                                                                                                    |
|                          | L'Eiltrar los rénoncos solon la                                                                        | Nature de la décision Avis Ordonnance Arrêt                                                                                                    |
|                          | type de source.                                                                                        | I Conseil d'État ତ                                                                                                    |

## La liste de résultats

Les résultats sont classés par type de **documentation ou sources officielles**, et par ordre de pertinence selon plusieurs critères transparents pour l'utilisateur.

A pertinence égale, la priorité est donnée à l'affichage de la documentation de base où les réponses apparaissent dans le titre.

|     | E.                                                                                                    |                                                     |                                                                                                    |                                                                                                   | Mes autres abonnements 🝷 📔 Mor                                                   | n compte 🝷   Aide   🕐                                                |
|-----|----------------------------------------------------------------------------------------------------|-----------------------------------------------------|----------------------------------------------------------------------------------------------------|---------------------------------------------------------------------------------------------------|----------------------------------------------------------------------------------|----------------------------------------------------------------------|
|     |                                                                                                    | AVOCAT                                              | Tous les contenus                                                                                                    | ✓ cession                                                                                         |                                                                                  | Q                                                                    |
| FR  | RANCIS LEFEBVRE                                                                                                    |                                                     |                                                                                                    |                                                                                                   | Recherche ava                                                                    | ancée dans les sources 🗲                                             |
|     | Documentation                                                                                                    | Actes-types                                         | Actualités                                                                                                    | Chiffres et taux                                                                                  | Codes Juris                                                                      | sprudence commentée                                                  |
| R   | ELANCER VOTRE RECHE                                                                                                   | RCHE AVEC DES MOTS-CLÉS ASS                         | OCIÉS                                                                                                    |                                                                                                   |                                                                                  |                                                                      |
|     | cession du nom >                                                                                                    | boni de                                             | cession >                                                                                                    | cession de rang >                                                                                 | cessionnaire >                                                                   | ≪т                                                                   |
| A   | fficher plus de mots-clés                                                                                             | <u>associés ~</u>                                   |                                                                                                    |                                                                                                   |                                                                                  |                                                                      |
|     | RÉSULTATS DE                                                                                                    | RECHERCHE                                           | Enre                                                                                                    | gistrer la recherche pour effe                                                                    | ectuer                                                                           | Expressions associées à votre saisie pour relancer éventuellement la |
|     |                                                                                                    | DANS VOS DOCUMENTS                                  | (40512)                                                                                                    |                                                                                                   | ES (400584)                                                                      | recherche.                                                           |
| >[  | Affinez votre recher<br>Filtrer par type de doc                                                                       | che Filtren<br>type d<br>ument d'actu               | les réponses selon le<br>le documents, la date<br>lalité ou par thème                                                     |                                                                                                   | <b>1</b> 2 3 4 5 6 En                                                            | registrer la recherche<br>érer dans l'espace : O commun @ personnel  |
|     | <ul> <li>Documentation (</li> <li>Actes-types (630/</li> <li>Actualités (29/29)</li> <li>Codes (10520/102)</li> </ul> | 17131/17131) 661 ven<br>630) d'applic<br>520) Comme | te immobilière promesse de vente prom<br>ation Une cour d'appel a pu déduire des<br>rçant et fonds de commerce - Synthèse | esse synallagmatique cession de la prome<br>s éléments suivants qu'une société vendant            | esse interdiction d'une cession à titre<br>des fruits et légumes                 | mes recherchés TVA export Annuler Valider                            |
|     | ☐ Jurisprudence co<br>(12202/12202) ←                                                                                 | ommentée Nom<br>type<br>L'exoné                     | bre de réponses par<br>de document.<br>ration ne s'applique pas si le cédant po                                           | erce<br>nts cédés > Conditions d'applicatior<br>ux<br>ssède à la date de la cession le contrôle d | n > Absence de liens de dépendan<br>e l'entreprise cessionnaire du fait de la pa | ce entre les                                                         |
| ¦>∟ | Filtrer vos aciualités p                                                                                              | ar date y détier                                    | t ou des fonctions qu'il y exerce. L'exis                                                                                 | tence d'un tel contrôle est établie lorsque l                                                     | e                                                                                |                                                                      |
|     | Choisir une période                                                                                                   |                                                     |                                                                                                    |                                                                                                   | Voir le résultat dans                                                            | le sommaire                                                          |
|     | Du                                                                                                    | Sociétés<br>Transm                                  | s commerciales - Approfondissement<br>ssion de parts ou d'actions > Transmiss                                             | sion à titre onéreux > Limitations à la libre ces                                                 | ssibilité des parts sociales et des actions                                      |                                                                      |
|     | Au                                                                                                    | Agrém                                               | ent des <mark>cessions</mark> de parts social                                                                             | les et d'actions > Cession de droits                                                              | dans l'indivision                                                                |                                                                      |
|     | Effacer                                                                                                    | Appliquer n'ont pa                                  | condivisaire ayant la qualité d'associé<br>s exercé leur droit de préemption - para                                       | ou a actionnaire, la cession des droits indr<br>aît soumise à agrément, que cet agrément :        | vis a un tiers - dans i nypotnese où les co<br>soit d'origine                    | indivisaires                                                         |
| └>[ | Filtrer votre document                                                                                                | ation par thèmes                                    |                                                                                                    |                                                                                                   | Voir le résultat dans                                                            | le sommaire                                                          |

## La liste de résultats (suite)

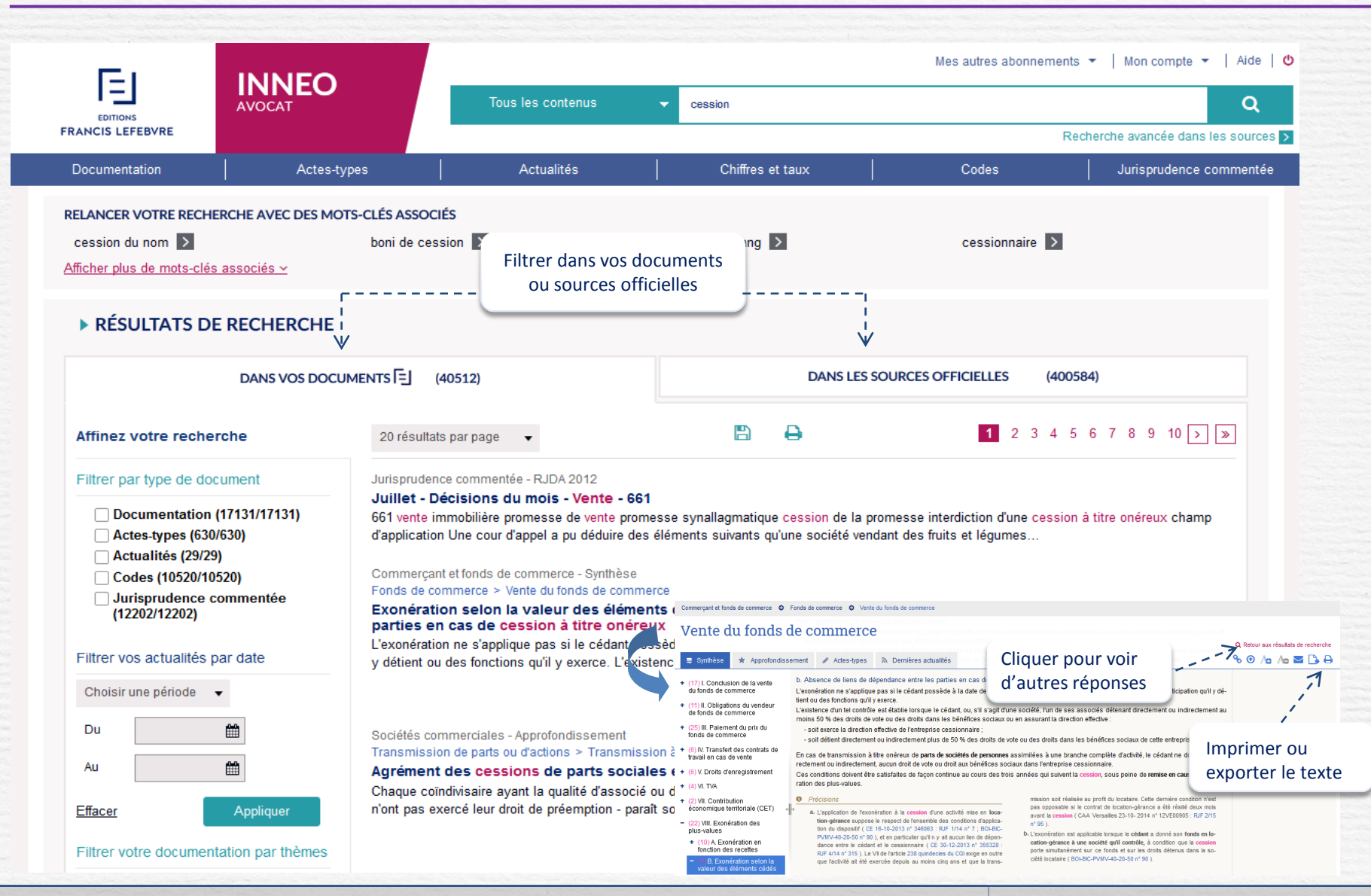

## Jurisprudence chiffrée issue de la base JURICA

Accessible depuis votre Espace de travail, ce service permet d'obtenir simplement et rapidement des données issues des arrêts des 35 cours d'appel. Cela est possible grâce au traitement intelligent de la base JURICA comportant plus de 500 000 arrêts et enrichie en continu.

Pour afficher les données chiffrées contenues dans les arrêts, définir les critères sur les formulaires de recherche spécifiques à chaque thème par rapport au cas à traiter : cour d'appel, caractéristiques du salarié, de l'entreprise,

|                                                                                                    |                                                                                                    |   |                                                                                                    | Jurisprudence chiffrée                                                                                                    |
|----------------------------------------------------------------------------------------------------|----------------------------------------------------------------------------------------------------|---|----------------------------------------------------------------------------------------------------|----------------------------------------------------------------------------------------------------|
| Thèmes disponibles :<br>Affaires                                                                                                    |                                                                                                    | 7 | Thème : Baux commerciaux Yujet : Indemnités d'u                                                                                                    | éviction 👻                                                                                                    |
| Baux commerciaux<br>- Indemnités d'éviction<br>- Indemnités d'occupation<br>- Loyers commerciaux<br>Social<br>- Indemnités de licenciement<br>- Accidents du travail<br>Patrimoine<br>Droit de la famille<br>- Prestations compensatoires | Baux commerciaux<br>Indemnités d'éviction<br>Loyers commerciaux<br>Droit social<br>Indemnisation du préjudice<br>Droit de la famille |   | Baux commerciaux ) Indemnités d'éviction Vous pouvez rechercher des documents par un ou plusieurs des critères suivants :      Mots recherchés     Décisions recherchées     Dujusqu'au     Cour d'appet CA Paris     Formation toutes les formations | Localisation<br>Nom de la rue<br>Ville ou Code postal<br>Visuaiser<br>ou Centre Commercial                                                                                                    |
| Indemnisation du préjudice<br>- Préjudices corporels                                                                                                    | » Toutes vos jurisprudences chiffrées                                                                                                |   | Juridiction 1er degré toutes les juridictions                                                                                                    | Ruei-Maimason<br>Créteil<br>Antory - Very-Sir-Sene<br>Créteil<br>Antory - Very-Sir-Sene<br>Créteil<br>Créteil<br>Antory - Very-Sir-Sene<br>Créteil<br>Créteil<br>Crétei<br>Crétei<br>C |

#### Récupérer (reprendre) son travail

#### Mes historiques et mes travaux

Depuis Mes historiques et mes travaux, le collaborateur dispose de grandes facilités pour reprendre son travail : Accéder par le menu déroulant : **Mon compte**.

#### Pour récupérer un acte en cours de rédaction : Mes actes en cours de rédaction

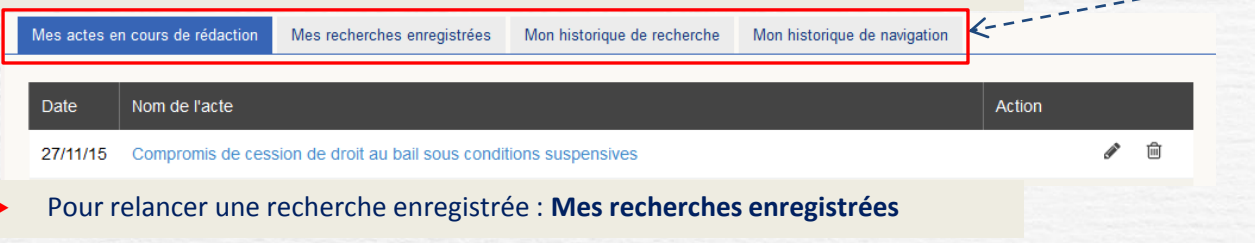

| Mes actes en cours de rée | laction Mes recherches enregistrées  | Mon historique de recherche | Mon historique de navigation |                  |
|---------------------------|--------------------------------------|-----------------------------|------------------------------|------------------|
| Recherches communes       | et personnelles Recherches personnel | les Recherches communes     |                              |                  |
| Actualisée                | Nom de la veille                     | Sélection                   | Nbr. résultats               | Action           |
| 27/11/15                  | plus-values de cession               | Tous les contenus           | 3718                         | Q 🗄 🛍            |
| 27/11/15                  | cession de bail                      | Tous les contenus           | 10647                        | Q 🗄 🛍            |
|                           |                                      |                             |                              | 🗊 Tout supprimer |

#### Pour relancer une recherche récente : Mon historique de recherche

| les actes en cours de rédact | ion Mes recherches enregistrées | Mon historiqu  | ie de recherche | Mon historique de navig | ation |    |       |     |    |    |
|------------------------------|---------------------------------|----------------|-----------------|-------------------------|-------|----|-------|-----|----|----|
| echerches communes et per    | sonnelles Recherches personnell | les Recherches | communes        |                         |       |    |       |     |    |    |
|                              |                                 |                |                 |                         | 1 2   | 34 | 56    | 5 7 | 89 | 10 |
| Date et heure                | Recherche                       | se             | élection        | Nbr. résultats          |       | A  | ction |     |    |    |
|                              |                                 |                |                 |                         |       |    |       |     |    |    |

#### Pour relire les derniers documents consultés : Mon historique de navigation

| Mes actes en cours o | de rédaction | Mes recherches enregistrées       | Mon historique de recherche | Mon historique de navigation |      |
|----------------------|--------------|-----------------------------------|-----------------------------|------------------------------|------|
|                      |              |                                   |                             |                              |      |
|                      |              |                                   |                             | <b>1</b> 2 3 4 5 6 7 8 9 10  | 0 00 |
| Date et heure        | Nom de la    | page                              |                             |                              |      |
| 27/11/15 14b36       | Cession d    | u droit au bail > L Droit de céde | r le bail commercial        |                              |      |

Utiliser les onglets pour choisir une rubrique.

Date : cliquer sur l'intitulé Date pour obtenir un classement des documents par date. Nom de l'acte: cliquer sur l'intitulé Nom de l'acte pour obtenir un classement des documents par nom. Pour reprendre la rédaction de votre document cliquer sur son intitulé ou sur le bouton Pour supprimer le document de la liste cliquer sur la poubelle

Actualisation (colonne reclassable) : la date de recherche se réactualise à chaque fois qu'elle est relancée.

Pour relancer une recherche cliquer sur son intitulé dans la colonne **Nom de la veille** Pour modifier l'intitulé d'une recherche cliquer le bouton **Modifier** 

LES 100 DERNIERES RECHERCHES SONT ENREGISTREES AUTOMATIQUEMENT DANS VOTRE HISTORIQUE DE RECHERCHE

Retrouver les derniers documents consultés dans l'historique de navigation : Pour les relire, cliquer sur leur intitulé dans la colonne **Nom de le page** 

## Mon compte, Gérer vos utilisateurs

#### Accès par le menu déroulant : Mon compte.

Le ou les administrateur(s) d'INNEO peuvent enregistrer d'autres utilisateurs en fonction du nombre d'accès ouvert par leur abonnement et attribuer les droits aux différents collaborateurs du cabinet.

#### Mon compte

Bonjour

Administration

Déconnexion

| Gestion des u | tilisateurs                | Ges      | tion des produits                                                                                                    |             |                                                                                      |            |                               |
|---------------|----------------------------|----------|----------------------------------------------------------------------------------------------------|-------------|--------------------------------------------------------------------------------------|------------|-------------------------------|
| Créer un nouv | el utilisateur <b>&lt;</b> |          |                                                                                                    |             | Création d'un nouvel utilisateur                                                     | Ι          |                               |
| Ĩ             | (c) (c) (1) (2)            |          |                                                                                                    | 3 4 5       | Renseignez votre nom<br>Prénom<br>Renseignez votre prénom                            |            |                               |
|               | Nom ¢                      | Prénom : | Adresse e-mail \$                                                                                                    | Rôles       | Adresse e-mail<br>Renseignez votre adresse e-mail                                    |            |                               |
|               |                            | -        |                                                                                                    |             | Compte actif ?<br>Cet utilisateur est-il activé ?                                    |            | <b>v</b>                      |
|               | Albert                     |          | albert allan@cabi                                                                                                    | Utilisateur | Administrateur de(s) produit(s)<br>Produit(s) disponible(s)   produit(s) autorisé(s) | INNEO –    |                               |
|               | CINCIL                     |          | and the and the and th | ounourour   | -                                                                                    | AVOCAT     | Tout ajouter     Ajouter      |
|               |                            |          |                                                                                                    |             |                                                                                      |            | Supprimer                     |
|               |                            |          |                                                                                                    |             |                                                                                      |            |                               |
|               |                            |          |                                                                                                    |             | Utilisateur de(s) produit(s)<br>Produit(s) disponible(s)   produit(s) autorisé(s)    | INNEO –    |                               |
|               |                            |          |                                                                                                    |             |                                                                                      | AVOCAT     | ₩ Tout ajouter                |
|               |                            |          |                                                                                                    |             |                                                                                      |            | ▶ Ajouter                     |
|               |                            |          |                                                                                                    |             |                                                                                      |            | <ul> <li>Supprimer</li> </ul> |
|               |                            |          |                                                                                                    |             |                                                                                      |            | Her Fout supprimer            |
|               |                            |          |                                                                                                    |             |                                                                                      |            |                               |
|               |                            |          |                                                                                                    |             |                                                                                      |            |                               |
|               |                            |          |                                                                                                    |             |                                                                                      | Valider An | nuler                         |
|               |                            |          |                                                                                                    |             |                                                                                      |            |                               |

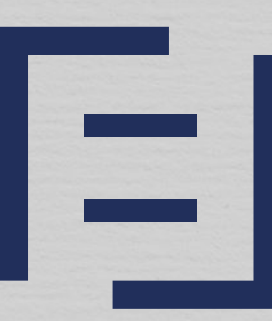

## EDITIONS FRANCIS LEFEBVRE

PARTAGEONS L'EXCELLENCE